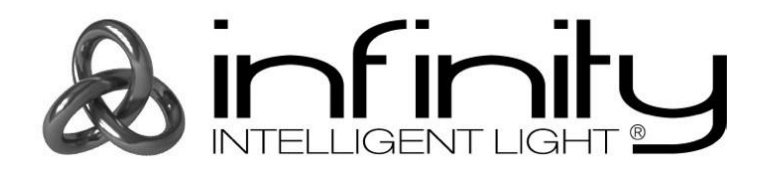

## **User Guide**

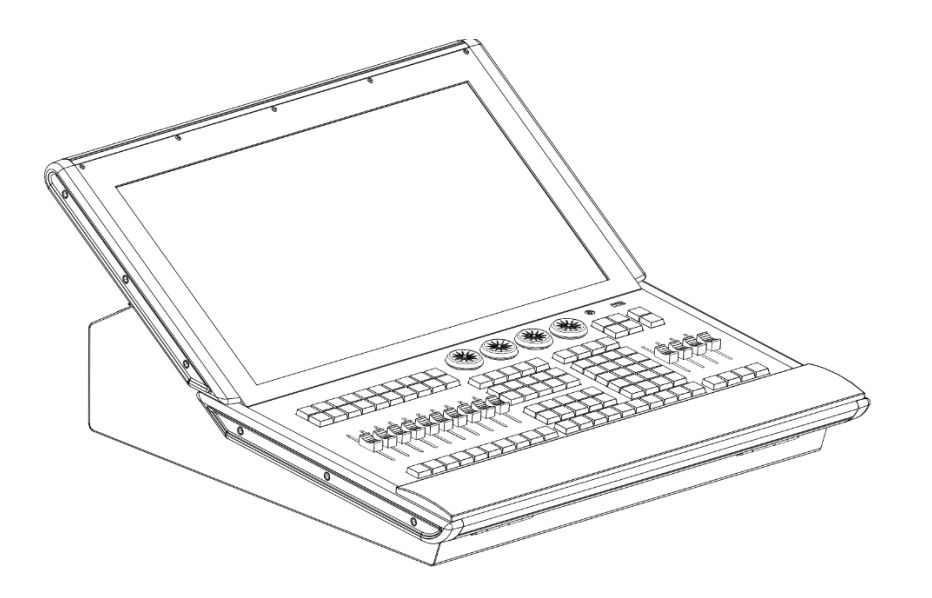

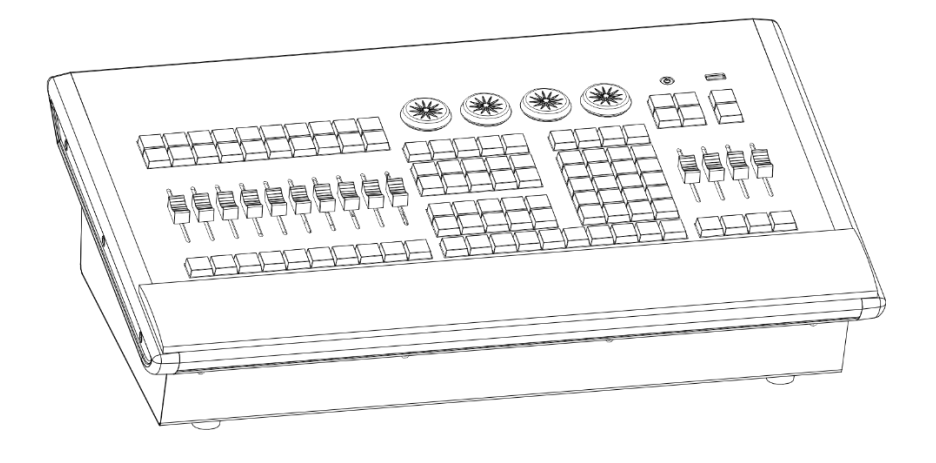

## ENGLISH

# **Chimp Software Installation**

Ordercode: 55000 / 55003 / 55004 / 55010 / 55013 / 55014 / 55030 / 55031

### 1 Warning

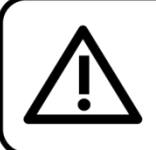

For your own safety, please read this user manual carefully before your initial start-up!

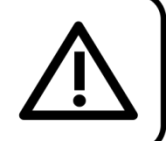

#### 1.1 Safety Instructions

Every person involved with the installation and operation of this software has to:

- be qualified
- follow the instructions of this manual

To maintain perfect condition and to ensure a safe operation, it is absolutely necessary for the user to follow the safety instructions and warning notes written in this manual.

#### **IMPORTANT:**

The manufacturer will not accept liability for any resulting damages caused by the non-observance of this manual or any unauthorized modification to the device.

In order to properly install the latest version of the Chimp software, please follow the following steps.

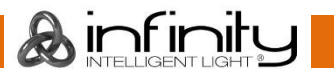

#### Infinity Chimp Series

- 01) Go to the Highlite website and go to your specific Chimp console, for example: <u>https://www.highlite.com/en/55014-chimp-300-g2.html</u>
- 02) Scroll down and click on downloads.
- 03) Download your Chimp onPC software

| $5$ Chimp 300.32   Highlite.com × + $\epsilon_{\rm b}$ $\rightarrow$ C $$ highlite.com/en/55014-chimp- | 100-g2.html                                                                                                    | PRODUCTS         | BRANDS DEALERS                        | Search entire store here Q,                                          | ⊯ EUR ይ<br>v v v | -<br>۵۰۰ بژ | 2<br>2<br>0 |
|----------------------------------------------------------------------------------------------------|----------------------------------------------------------------------------------------------------|------------------|---------------------------------------|----------------------------------------------------------------------|------------------|-------------|-------------|
|                                                                                                    | RRP. €6                                                                                                    | show more        |                                       |                                                                      |                  |             |             |
|                                                                                                    | ADD TO WISH LIST     SPECIFICATIONS     PRO                                                                             | Subtotal ex. vat | NEED ADVICE?                          | INLOADS                                                              |                  |             |             |
|                                                                                                    | SOFTWARE<br>550140hmp0nPC-V1-10.zip<br>55014_software_V1-09.zip<br>55014_software_V1-08.zip<br>55014_software_V1-10.zip |                  | MANUAL<br>55014_FULL_MANUAL_GB_V1-09; | PRODUCT SHEET<br>df 55014_line-drawing.dwg<br>55014_line-drawing.pdf |                  |             |             |
|                                                                                                    | MATCHING ACCES                                                                                                    |                  |                                       |                                                                      |                  |             |             |

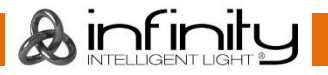

04) Go to your Microsoft explorer and go the folder, in which you've downloaded the software.

| 📲 l 🖸 📘 =                                                          | U                                                                                                    | itpakken                 | Downloads               |              |                     | – 🗆 X                                                                                        |
|--------------------------------------------------------------------|----------------------------------------------------------------------------------------------------|--------------------------|-------------------------|--------------|---------------------|----------------------------------------------------------------------------------------------|
| Bestand Star                                                       | t Delen Beeld Hulpprogramma's voo<br>mang Kopiëren Plakken<br>Klembord                                    | or gecomprimeerde mappen | rerwijderen<br>wijzigen | Nieuw item • | Eigenschappen 🖓 Bew | nen • Alles selecteren<br>erken Biets selecteren<br>chiedenis Belectie omkeren<br>Selecteren |
| $\leftrightarrow \rightarrow \cdot \cdot$                          | ↑ 🕹 > Deze pc → Lokale schijf (C:) → Gebru                                                                | ikers > angelo.vanderwee | rden > Downloads        | >:           | ٽ v                 | Zoeken in Downloads 🔎                                                                        |
| 🦲 Fin ^                                                            | □ Naam<br>∨ Vandaag (2)                                                                                   | Gewijzigd op             | Туре                    | Grootte      |                     |                                                                                              |
| Conel                                                              | S5014_Chimp_OnPC-V1-10                                                                                    | 28-10-2019 10:23         | Gecomprimeerde .        | 220.054 kB   |                     |                                                                                              |
| Deze<br>Deze<br>Deze<br>JD.<br>Aft<br>Bun<br>Co<br>Do<br>Mu<br>Vid | <ul> <li>WIware-player-15.5.0-14665864</li> <li>Eerder dit jaar (11)</li> <li>Lang geleden (2)</li> </ul> | 28-10-2019 10:16         | Toepassing              | 141.362 kB   |                     |                                                                                              |
| Lol                                                                |                                                                                                    |                          |                         |              |                     |                                                                                              |
| 15 items 1 i                                                       | item geselecteerd 214 MB                                                                                  |                          |                         |              |                     |                                                                                              |

- 05) Unpack the downloaded Zip-file.
- 06) After unpacking the Zip-file, a new folder, named OnPc will appear in your explorer window:

| 📲   🖓 📕 🖛                 | Uitpakken                                                                   | 55014_Chimp_OnPC-V1-10        |                    | – 🗆 X                           |
|---------------------------|-----------------------------------------------------------------------------|-------------------------------|--------------------|---------------------------------|
| Bestand Start Delen Beeld | Hulpprogramma's voor gecomprimeerde mappen                                  |                               |                    | ~ <b>0</b>                      |
| CHIMP_FILES               | Afbeeldingen Kulturhaus<br>Fina Banana_ca<br>OnPc content<br>Uitpakken naar | se Alle<br>tutpsk             | is<br>ken          |                                 |
| ← → → ↑ 🔢 → Deze pc → Lok | (ale schijf (C:) > Gebruikers > angelo.vanderweer                           | den > Downloads > 55014_Chimp | p_OnPC-V1-10 > ~ ඊ | Zoeken in 55014_Chimp_OnP 🔎     |
|                           | Type<br>Bestandsmap                                                         | Gecomprimeerde gr Met wacht   | Grootte Compressi  | Gewijzigd op<br>11-7-2019 15:00 |
| 💻 Deze                    |                                                                             |                               |                    |                                 |
| E Aft<br>Bui              |                                                                             |                               |                    |                                 |
| Do<br>ML                  |                                                                             |                               |                    |                                 |
| Vid<br>Lol                |                                                                             |                               |                    |                                 |
| 1 item                    |                                                                             |                               |                    |                                 |

#### 07) Go to:

#### https://www.vmware.com/products/workstation-player/workstation-player-evaluation.html

| Coverload VM/ware Workstation x +                                                    | - a ×                                                                                                    |
|--------------------------------------------------------------------------------------|----------------------------------------------------------------------------------------------------|
| ← → C ■ vmware.com/products/workstation-player/workstation-player-evaluation.html    | <b>4</b> ☆ Θ (                                                                                                    |
| Withware'<br>VMware Cloud Products Solutions Support Professional Services Downloads | Q 🌐 US 🗞 1-877-486-9273   Communities   Store   Login ><br>Partners Company                                                                                                    |
| Products > Workstation Player > Try VNware Workstation Player                        |                                                                                                    |
| VMware Workstation 15 Player                                                         |                                                                                                    |
| VMWARE<br>WORKSTATION<br>PLAYER" 15.5                                                | VMware Workstation Player VMewere Workstation Player is an ideal utility for running a single virtual machine on a Windows or Linux PC. Organizations use Workstation Player to deliver managed corporate desclops, while dudents and educators use it for learning and training. The free version is available for non-commercial, personal and home use. We also encourage students and non-profit organizations to benefit from this offening. Commercial organizations require commercial licenses to use Workstation Player. Need a more advanced virtualization solution? Check out Workstation Pro. |
| Try Workstation 15.5 Player for Windows © Download New >                             | Try Workstation 15 5 Player for Linux <ul> <li>Download Now &gt;</li> </ul>                                                                                                    |

- 08) Download the proper software for your operating system: Windows or Linux
- 09) A popup will open:

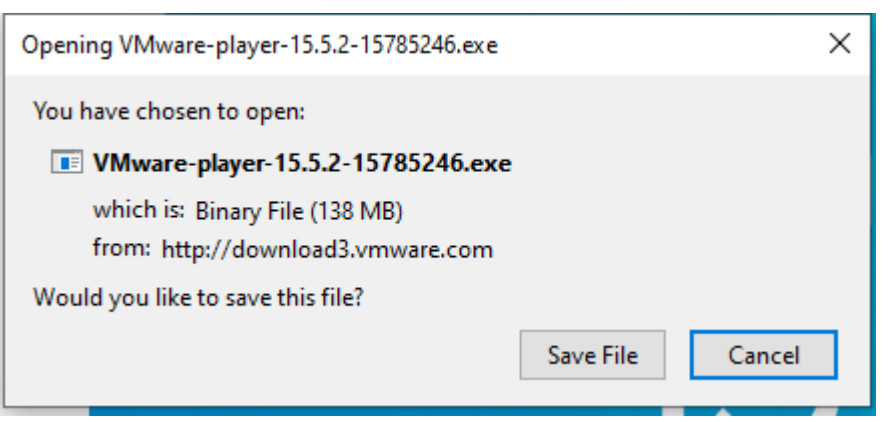

- 10) Click on save file.
- 11) Go to your Microsoft explorer and go the folder, in which you've downloaded the VMware software.
- 12) Install the VM software player by double-clicking on the file.

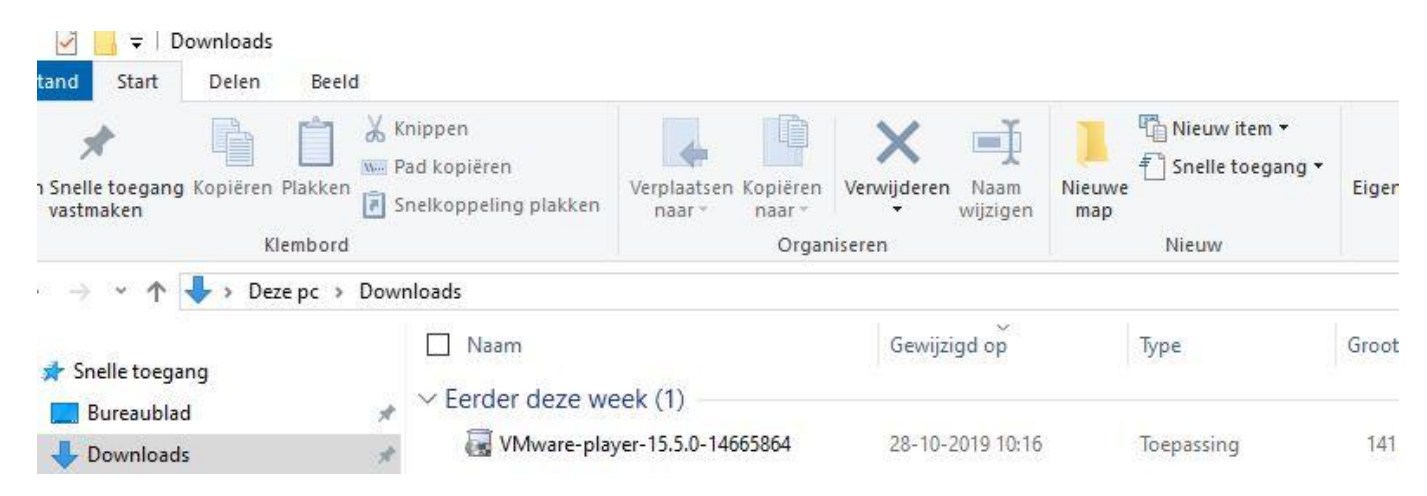

& infinit

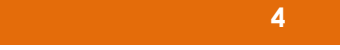

13) Start VMPlayer and select Open a Virtual Machine.

| 🧐 VMware Workstation 15 Player (Non-commercial us<br>Player ▼   ▶ ▼ 🛱 🖺 🖸 🕅 | e only) — 🗆 🗙                                                                                                    |
|-----------------------------------------------------------------------------|----------------------------------------------------------------------------------------------------|
| Home                                                                        | Welcome to VMware<br>Workstation 15 Player                                                                                                    |
|                                                                             | Create a New Virtual Machine<br>Create a new virtual machine, which will then be added to<br>the top of your library.                                                                                                    |
|                                                                             | Open a Virtual Machine<br>Open an existing virtual machine, which will then be added<br>to the top of your library.                                                                                                    |
|                                                                             | Upgrade to VMware Workstation Pro<br>Get advanced features such as snapshots, virtual network<br>management, and more.                                                                                                    |
|                                                                             | Provide the second second seco |
|                                                                             | This product is not licensed and is authorized for non-<br>commercial use only. For commercial use, purchase a<br>license. <u>Buy now.</u>                                                                                                    |

14) A new window will open. In this window go to the onPC-software folder and select onPC.

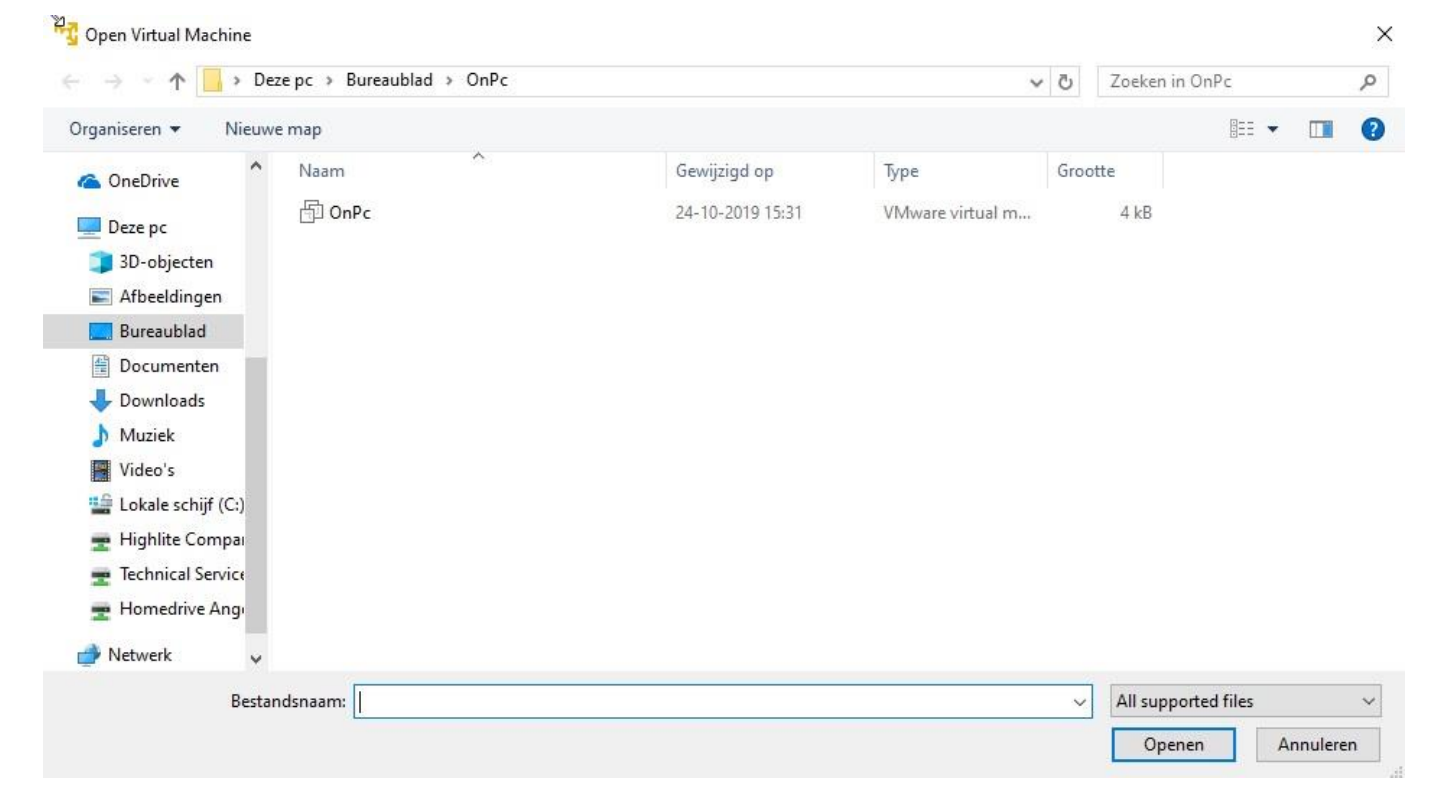

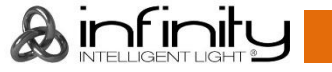

15) Select in the VMware player onPC and use the option Play Virtual Machine.

| VMware Workstation 15 Player (Non-commercial use only)      |                                               | _ | × |
|-------------------------------------------------------------|-----------------------------------------------|---|---|
| Player 🕶 🕨 🖷 🔁 🔀                                            |                                               |   |   |
| Home<br>OnPc                                                |                                               |   |   |
| OnPc                                                        |                                               |   |   |
| State: Powere<br>OS: Ubuntu<br>Version: Workst<br>RAM: 4 GB | d Off<br>64-bit<br>ation 15.x virtual machine |   |   |
| Play virtual                                                | nachine<br>nachine settings                   |   |   |

16) A new window will open. Select the Maximize-button to properly use the full-screen option.

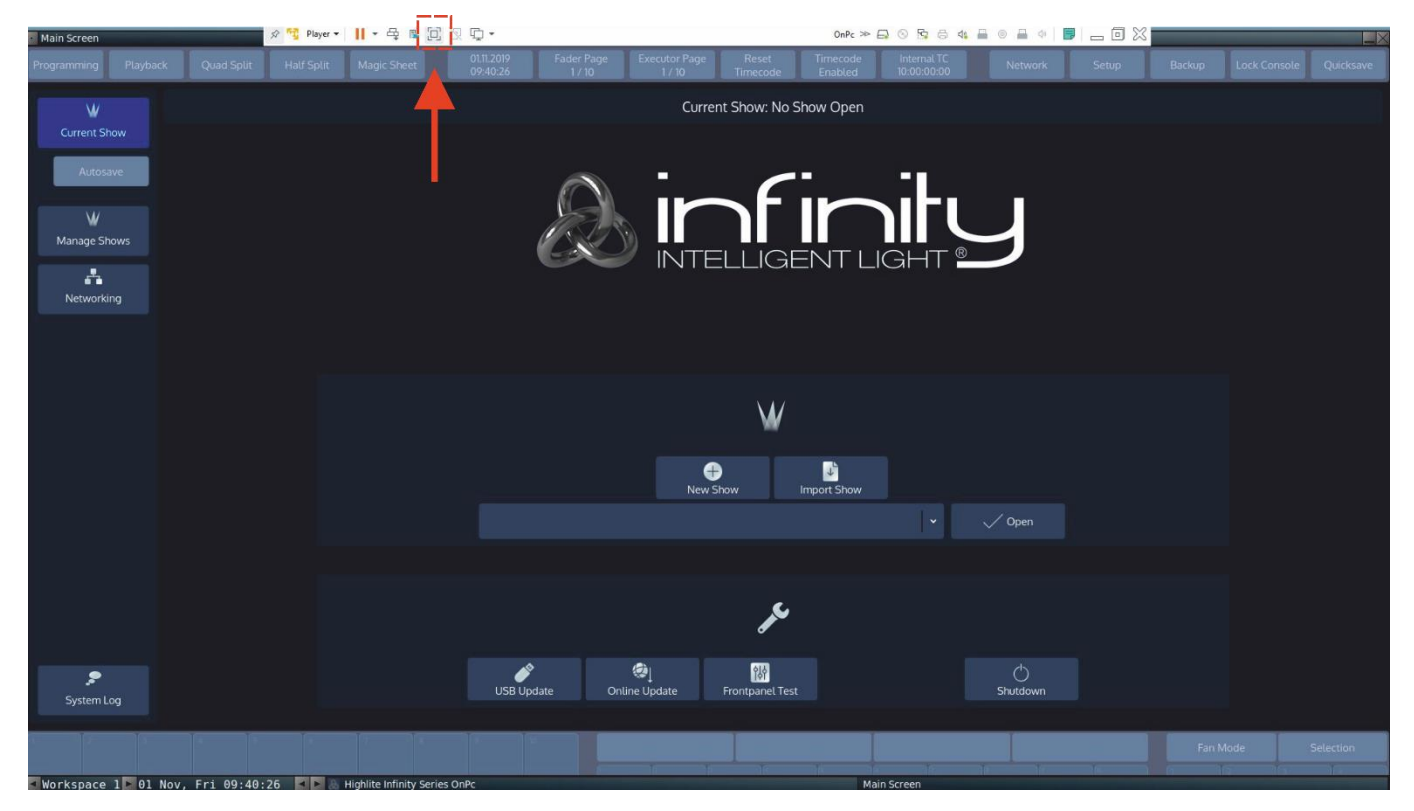

17) In the editor window, go to the Main Screen.

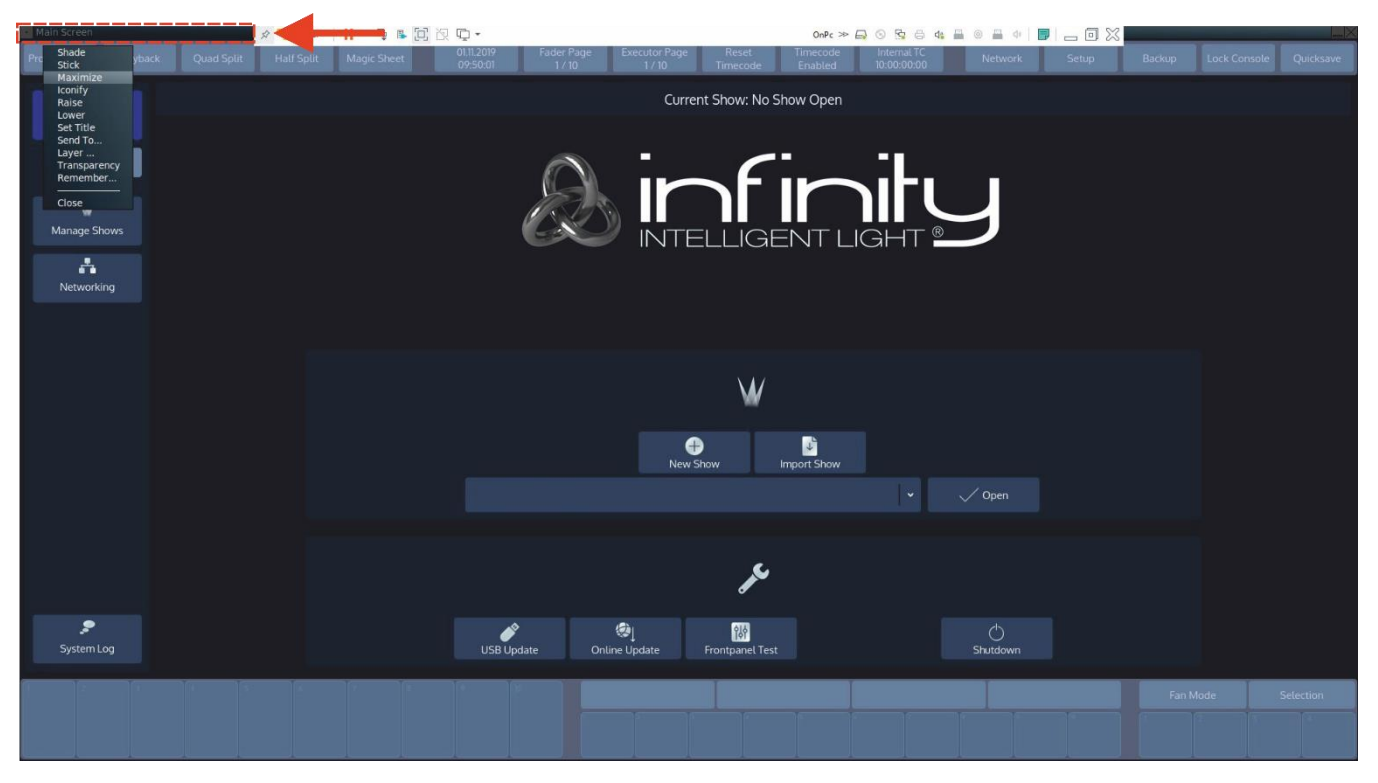

18) And with the right-mouse button on Main Screen, select the maximize option for showing the Playback and Executor-buttons.

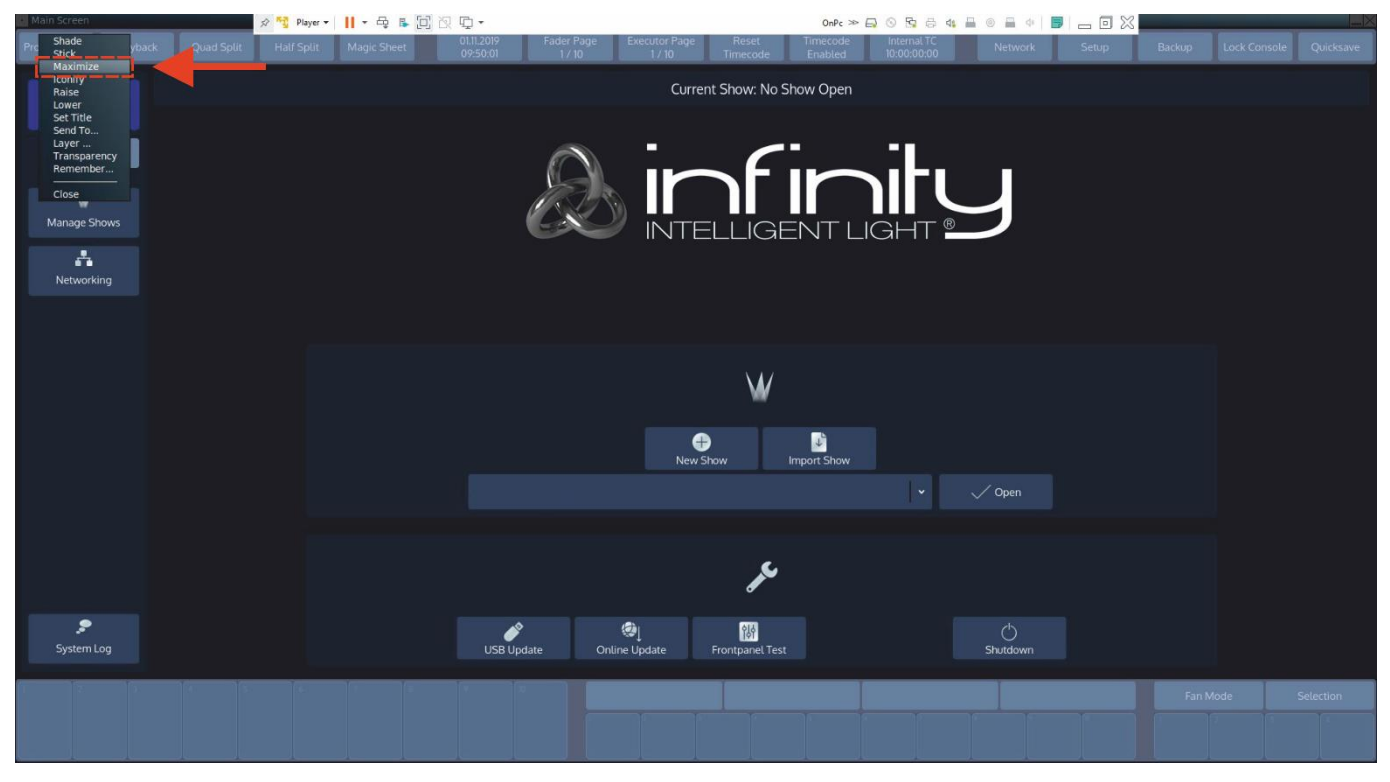

& infinity

19) Go to the **Player** tab and select in the **File** pull-down menu, the **preferences** tab.

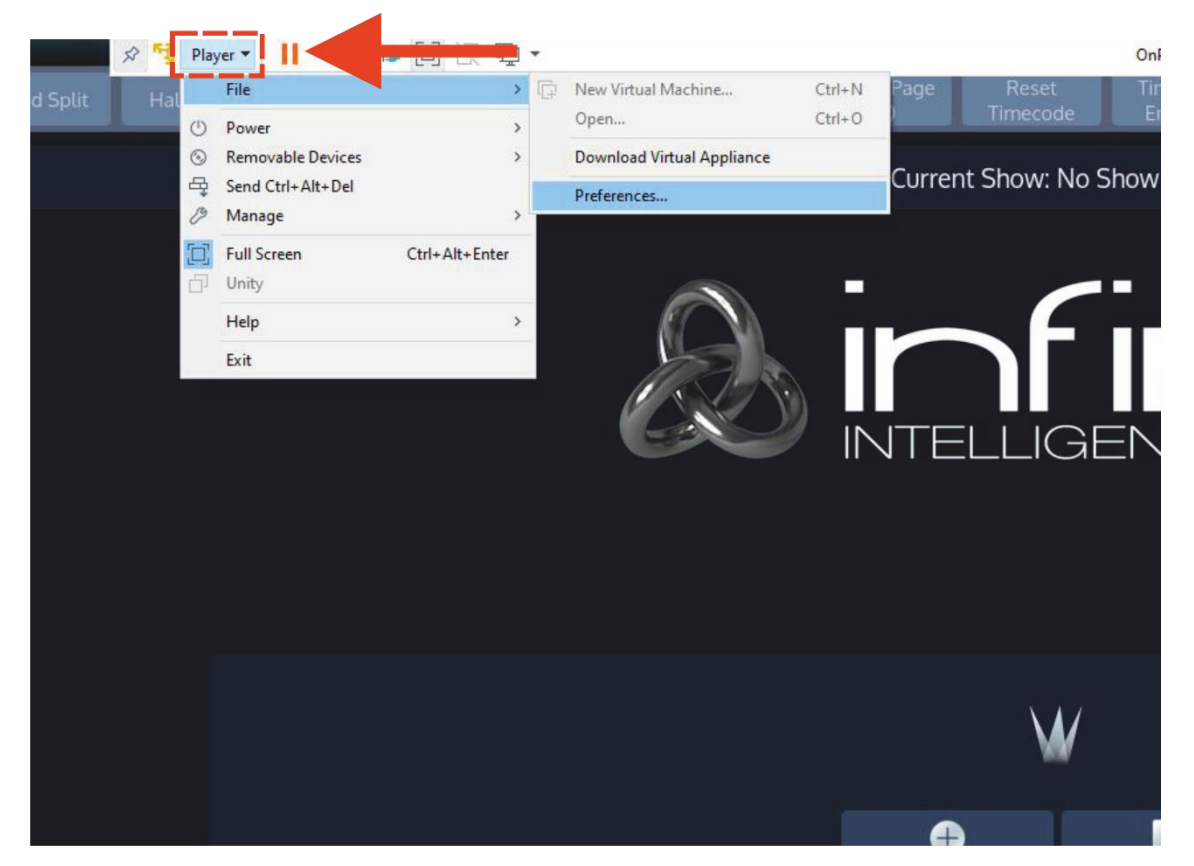

20) Select the option Connect the device to the running Machine.

| references                                                                                                    | ×                                |
|----------------------------------------------------------------------------------------------------|----------------------------------|
| Close hebavior                                                                                                    | ^                                |
| Confirm before closing a virtual machine                                                                                                    |                                  |
| When desing a virtual machine                                                                                                    |                                  |
| O suspend the virtual machine                                                                                                    |                                  |
| <u>Depart of the virtual machine</u>                                                                                                    |                                  |
| Software updates                                                                                                    |                                  |
| Check for product updates on startup                                                                                                    |                                  |
| When VMware Player starts, check for new versions of the application and installed software components.                                                                                                    |                                  |
| Check for software components as needed                                                                                                    |                                  |
| When a software component is needed (such as installing VMware Tools) check for a new version of the component                                                                                                    | nent.                            |
| Download All Components Now Connection S                                                                                                    | e <u>t</u> tings                 |
| Ler                                                                                                    | arn More                         |
| This product participates in VMware's Customer Experience Improvement Program ("CEIP"). The CEIP provides N<br>with information that enables VMware to improve its products and services, to fix problems, and to advise you o<br>best to deploy and use our products. As part of the CEIP, VMware collects technical information about your<br>organization's use of VMware products and services on a regular basis in association with your organization's VM<br>license key(s). This information does not personally identify any individual. For additional information regarding to<br>CEIP, please see the Trust & Assurance Center at <u>intps://www.vmware.com/trustvmware/ceip.html</u> | VMware<br>on how<br>4ware<br>the |
| Devices                                                                                                    |                                  |
| Enable virtual printers                                                                                                    |                                  |
| The virtual printer device allows a virtual machine with VMware Tools to print to any printers configured on your                                                                                                    | host.                            |
| Change S                                                                                                    | ettings                          |
| USB                                                                                                    |                                  |
| When a new USB device is detected, VMware Player should:                                                                                                    |                                  |
| ○ Ask me what to do                                                                                                    |                                  |
| O Connect the device to the host                                                                                                    |                                  |
| Connect the device to the running virtual machine                                                                                                    |                                  |
|                                                                                                    |                                  |
|                                                                                                    | `                                |
| OK Cancel                                                                                                    | Help                             |

Design and product specifications are subject to change without prior notice.

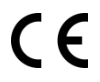

Email: <u>service@highlite.com</u> Forum: <u>forum.highlite.com</u>

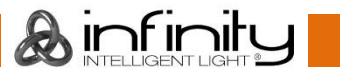

| 1        |       |    | · · · · |    |
|----------|-------|----|---------|----|
| Infinity | v Chi | mn | Ser     | es |
|          |       |    | 001     |    |

| Notes |      |      |
|-------|------|------|
|       |      |      |
|       |      |      |
|       |      |      |
|       |      |      |
|       | <br> | <br> |
|       | <br> | <br> |
|       |      |      |
|       |      |      |
|       |      |      |
|       |      | <br> |
|       | <br> | <br> |
|       |      |      |
|       |      |      |
|       |      |      |
|       |      |      |
|       |      |      |
|       |      |      |
|       |      |      |
|       |      |      |
|       |      |      |
|       |      |      |
|       |      |      |
|       |      |      |
|       |      |      |
|       |      |      |
|       |      | <br> |
|       |      | <br> |
|       |      |      |
|       |      |      |

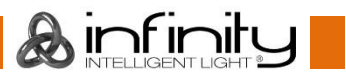

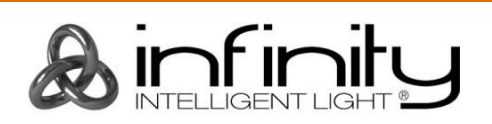

©2020 Infinity